# VODAFONE MENSAJERÍA

### Manual Paso a Paso

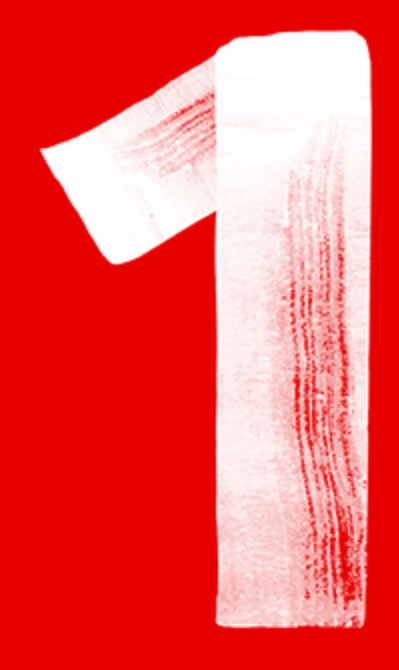

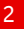

• La plataforma se compone de cinco secciones:

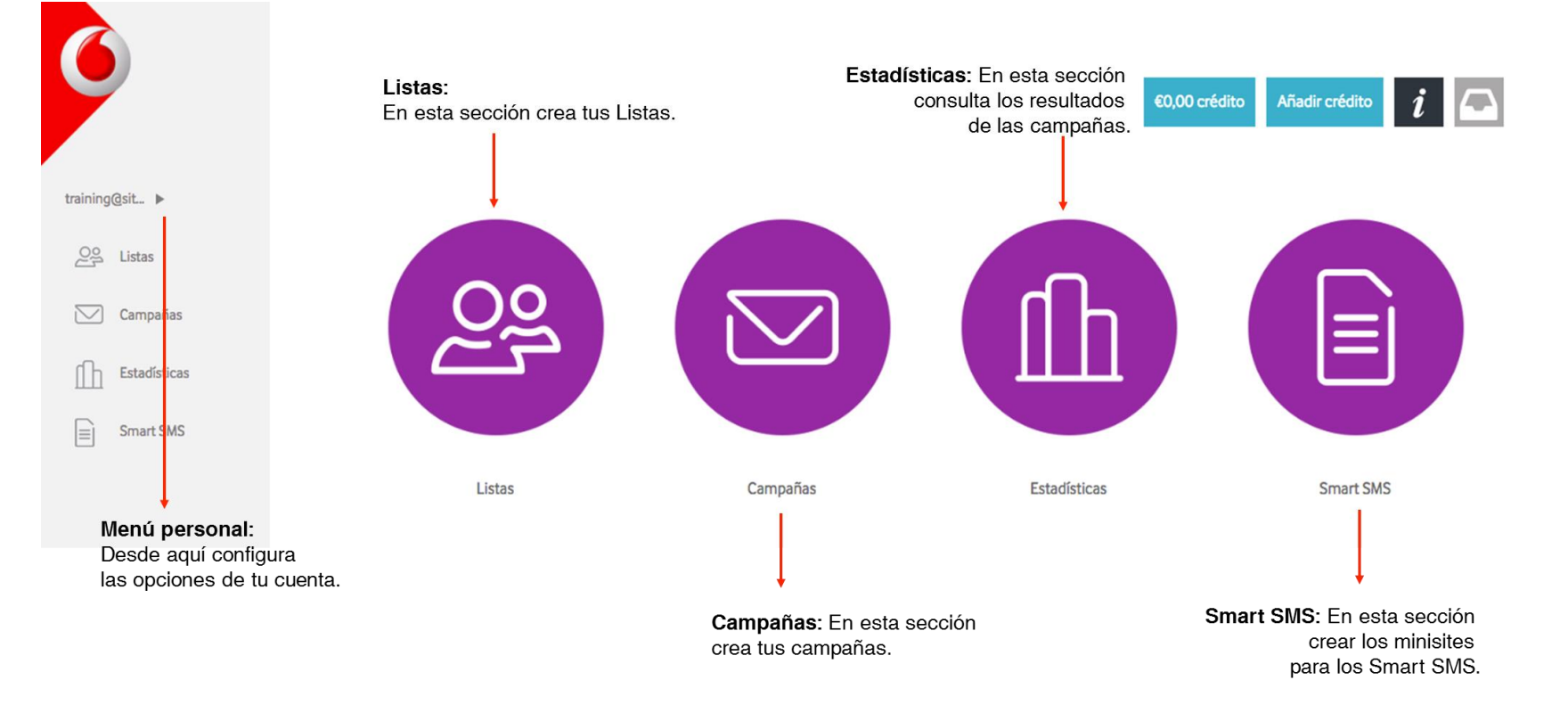

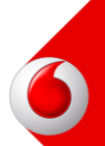

#### Información y Notificaciones

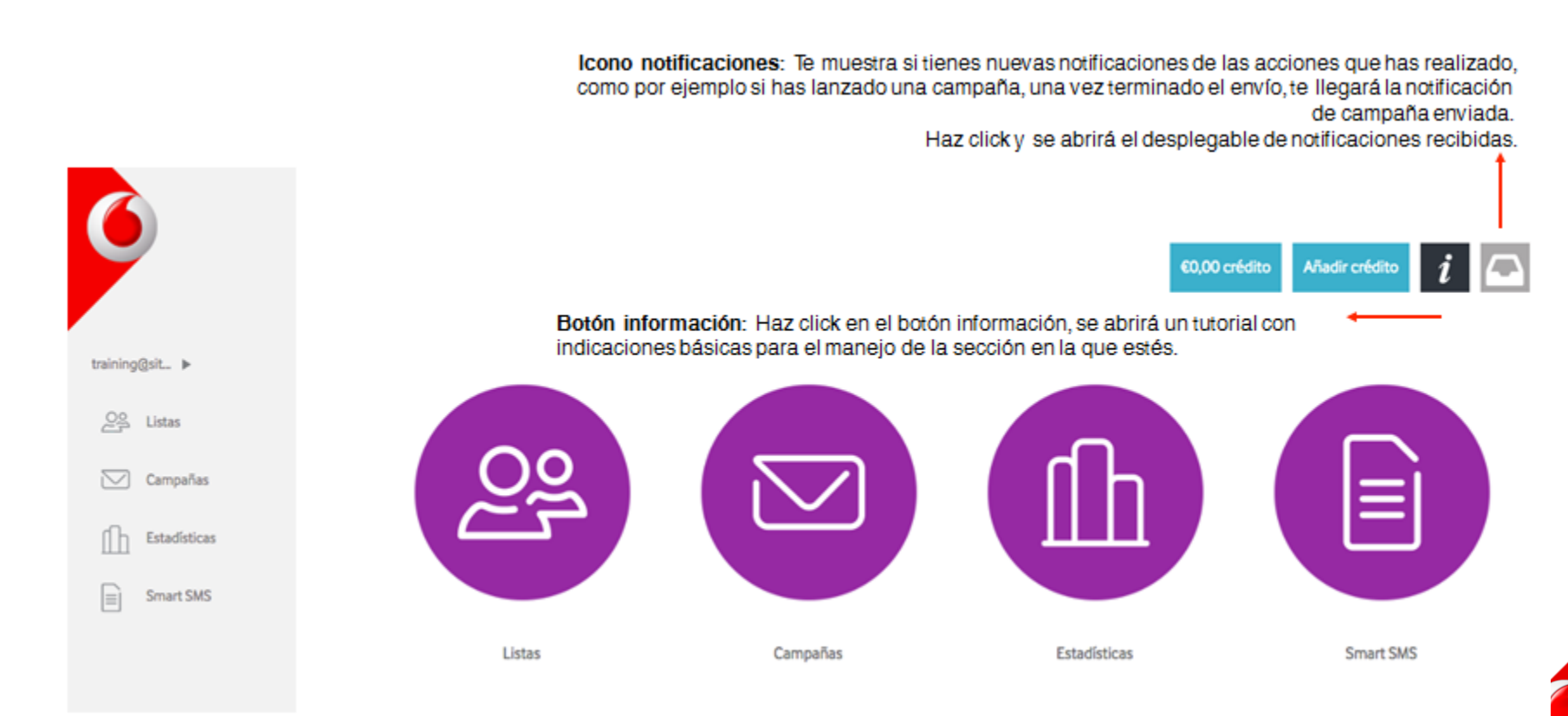

• FAQs

¿Cómo puedo volver a acceder al tutorial? El tutorial se abre automáticamente la primera vez que accedes a la plataforma. Si quieres revisarlo de nuevo deberás hacer click en el botón info.

¿Cómo puedo volver al menú inicial? Podrás volver al menú inicial en cualquier momento haciendo click en el logo de Vodafone que se encuentra encima del menú lateral.

¿Cómo puedo ver el crédito de mi cuenta? El crédito de tu cuenta te aparecerá permanentemente en la barra superior de la página principal de la herramienta.

¿Cómo puedo añadir saldo en mi cuenta? Haz click en el botón crédito que se encuentra en la barra superior entre los botones de información y saldo.

¿Puedo cambiar el idioma del menú? Sí, puedes cambiarlo desde el menú personal en la opción de "Editar Cuenta". Los idiomas disponibles son inglés, español y portugués.

¿Puedo cambiar el mail de usuario? Sí, puedes cambiar el mail de usuario siempre y cuando la cuenta de correo sea una cuenta válida y activa ya que nos obligará a su validación con double-optin.

Haz click encima de tu nombre de usuario y se desplegará el menú personal. Encontrarás las siguientes opciones:

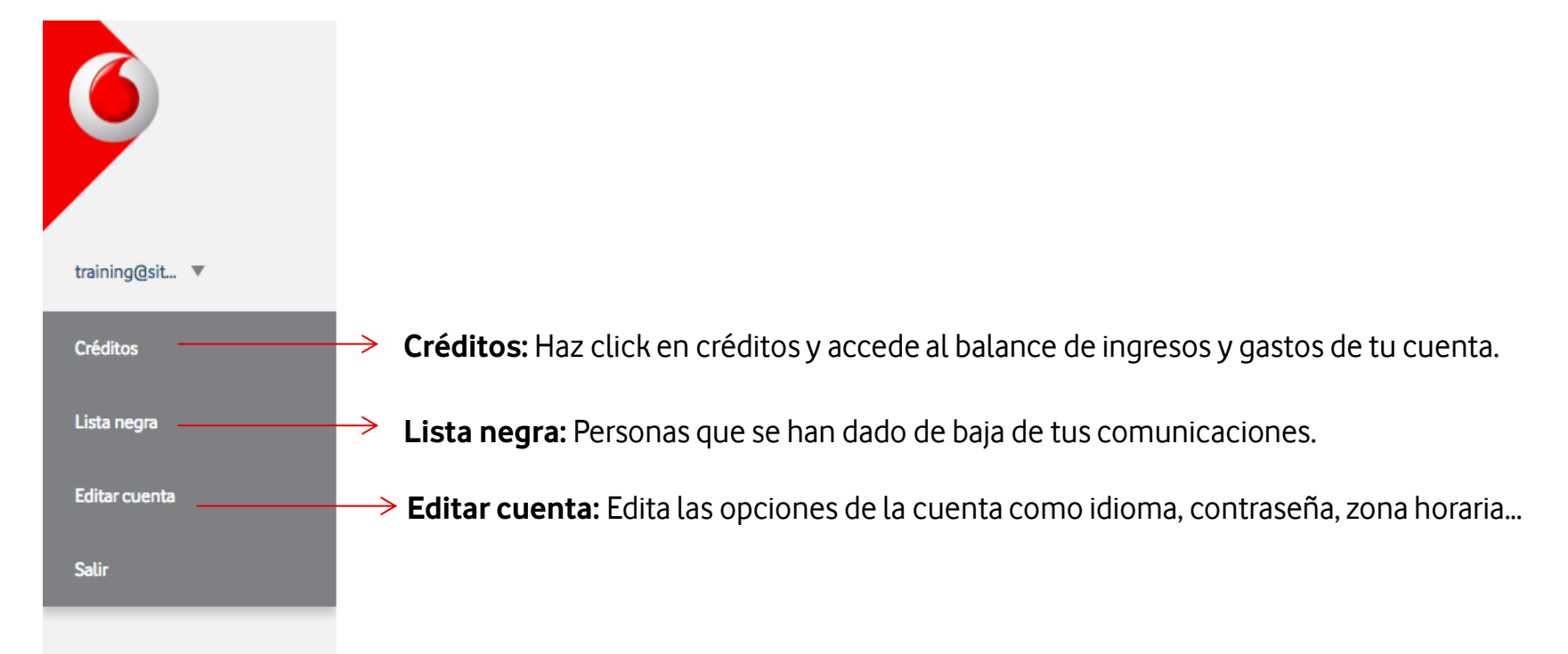

• **Créditos**: Haz click en tu crédito para acceder a tus movimientos. Debajo vemos el histórico que se muestra en formato de Balance

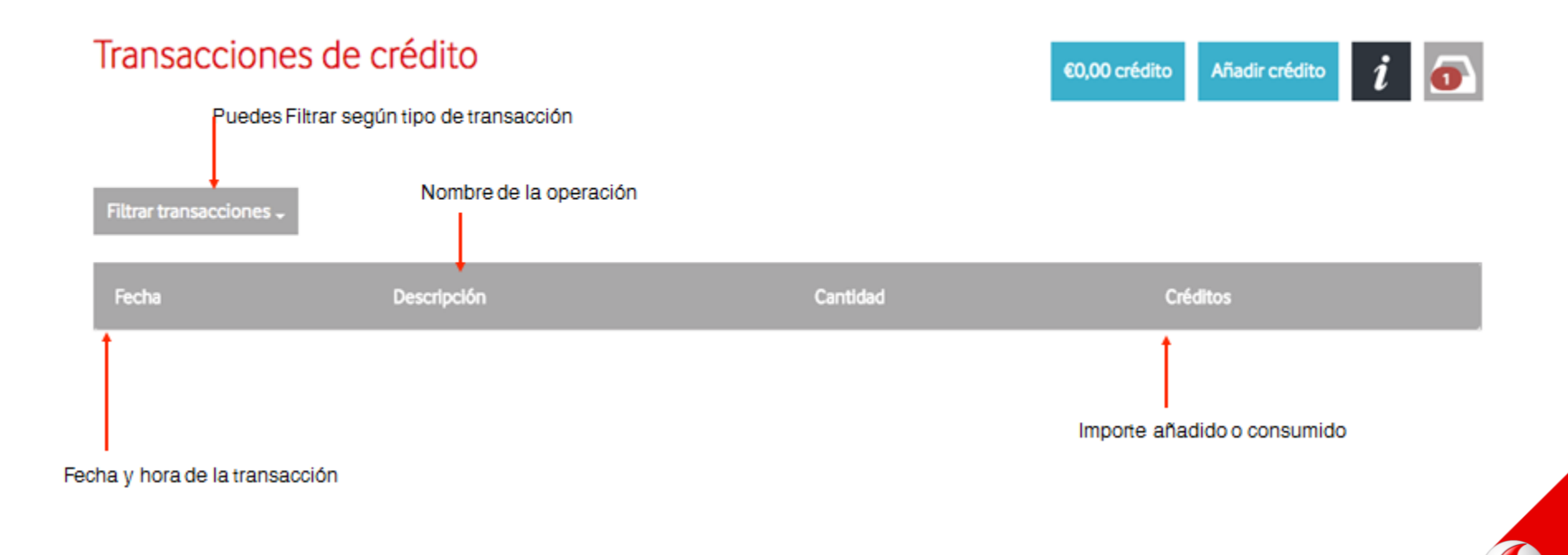

- Lista Negra: Aquí se darán de alta automáticamente aquellos contactos que hagan click en el enlace "unsubscribe" "dar de baja".
- ¿Cómo puedo subir una lista negra que ya tengo disponible?
- 1. Haz clic en "Añadir Contactos"
- 2. Elige el formato del archivo desde el que quieres subir tu lista (consulta cómo crear una lista en el apartado LISTAS)

| LIST/ | AS<br>legra                                            |        | ED,00 crédito Añadir crédito i |          |                     |            |  |  |
|-------|--------------------------------------------------------|--------|--------------------------------|----------|---------------------|------------|--|--|
|       | Q                                                      | Buscar |                                | Añadi    | r contactos Ajustes |            |  |  |
|       | Estrellas                                              | Nombre | Email                          | Teléfono | Canales             | Actualizar |  |  |
|       | <ul> <li>▲ ☆ ☆ ☆ ☆ ☆</li> <li>▲ ☆ ☆ ☆ ☆ ☆ ☆</li> </ul> |        | emailprueba1@email.com         |          |                     | 2          |  |  |
|       | 600000<br>000000                                       |        | emailprueba2@email.com         |          |                     | 12         |  |  |
| •     |                                                        |        | emailprueba3@email.com         |          |                     | 12         |  |  |
|       |                                                        |        | emailprueba4@email.com         |          |                     | 12         |  |  |
| Q     |                                                        |        | emailprueba5@email.com         |          |                     | 2          |  |  |

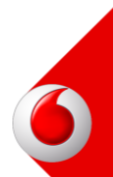

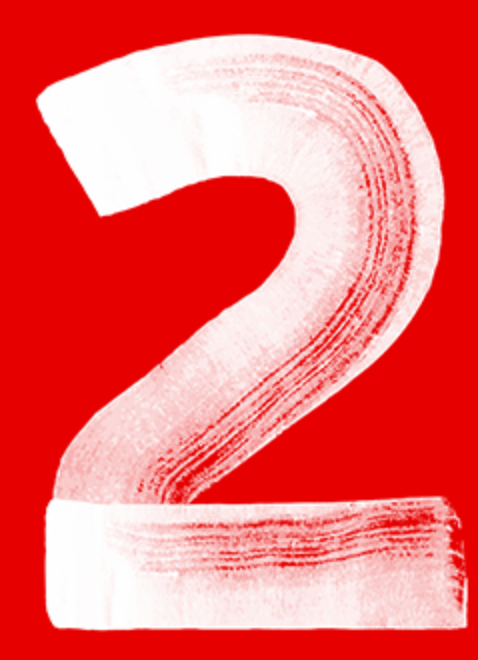

9

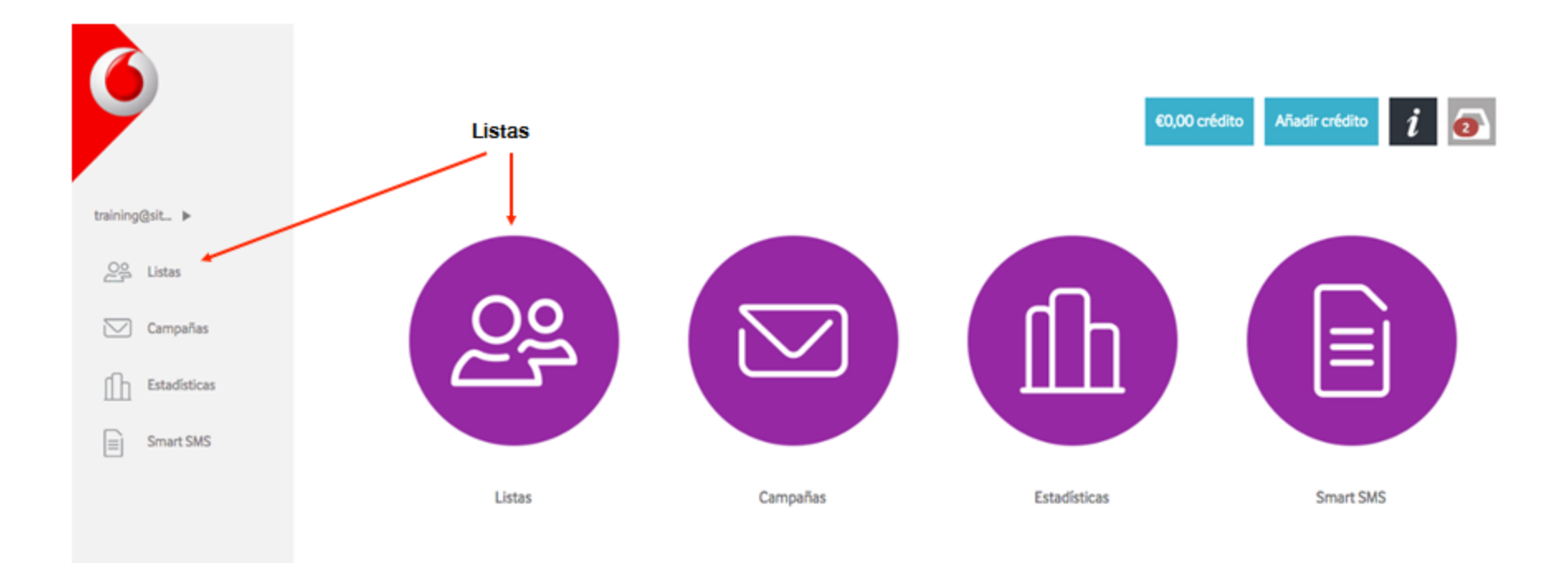

0

• **Crear una Lista:** Esta es la pantalla principal de Listas, aquí encontrarás el listado de listas o BBDD que tengas creadas.

Las lista se clasifican en MULTI (si posee ambos datos, sms y email), SMS o EMAIL.

Si una lista MULTI no pasa la auditoria de calidad con los requerimientos para una lista de email, nos aparecerá en rojo el canal Email y solo la reconocerá como una lista SMS. Nos dejará utilizar la lista solo para enviar por medio de ese canal (sms).

Si la lista es solo de Email y no pasa el estándar de calidad será una lista invalida que no podrá utilizarse.

Ponte en contacto con el departamento de soporte si necesitas hacer que tu base de datos de direcciones de email sea más efectiva.

Para crear una Lista debes seguir los pasos siguientes:

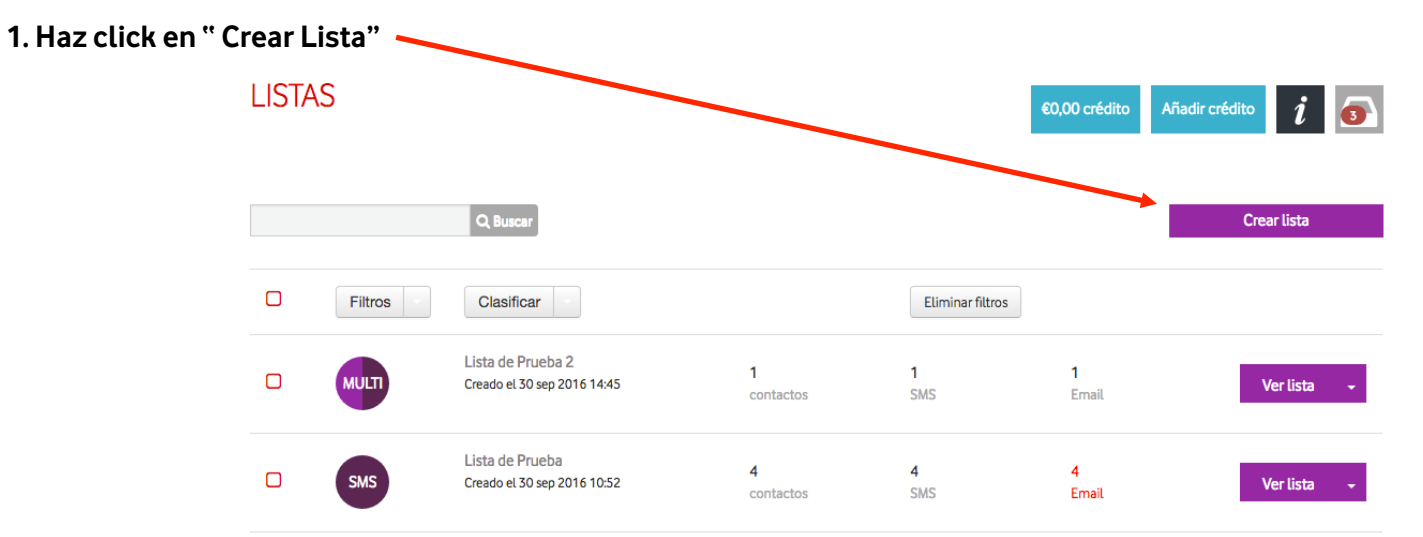

#### • Crear una Lista:

- 2. Nombra la lista. En este caso la nombraremos "Lista de Prueba"
- 3. Configura los campos que contendrá tu lista, la lista debe tener al menos un canal por el cual impactará (Email o Teléfono).

Haz click en los campos que quieras tener activos y haz click en + Añadir si quieres otro campo extra, ejemplo: edad.

Deberás marcar también que campo será el que determine el valor que no permitirá duplicados, en este caso como esta marcado teléfono significa que si dos contactos tienen el mismo teléfono, marcará el contacto como duplicado y eliminará uno. Haz click en GUARDAR.

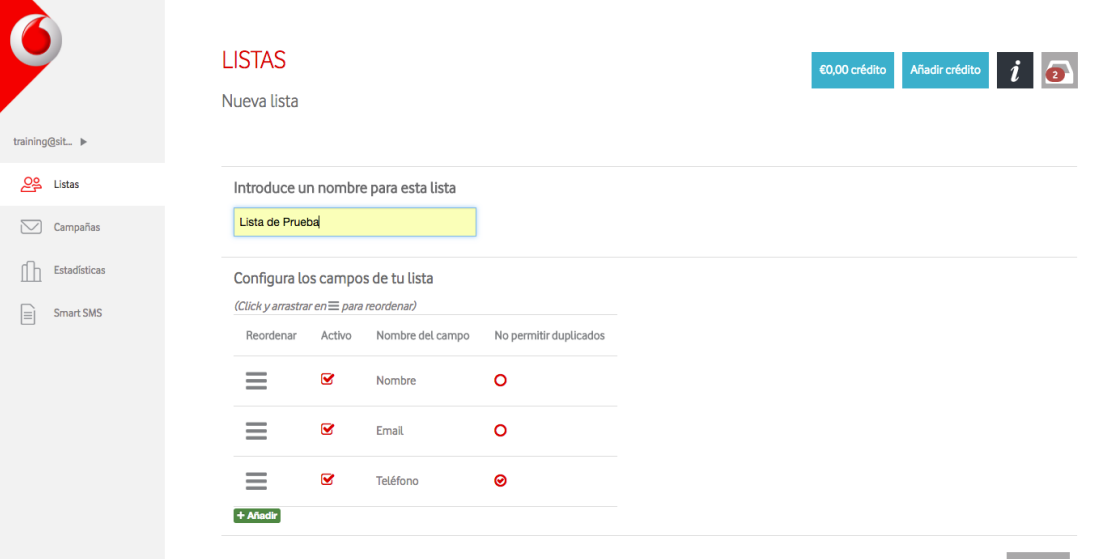

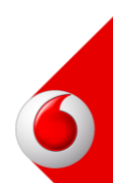

#### • Crear una Lista:

- 4. Elige como quieres subir los contactos. Tenemos 3 opciones:
  - Cargar desde un fichero: Subir un archivo formato .CSV
  - Añadir contactos: Uno a uno rellenando los campos manualmente.
  - **Copiar y Pegar desde Excel:** Selecciona y copia los contactos en tu hoja de excel y luego pégalos en la Plataforma.

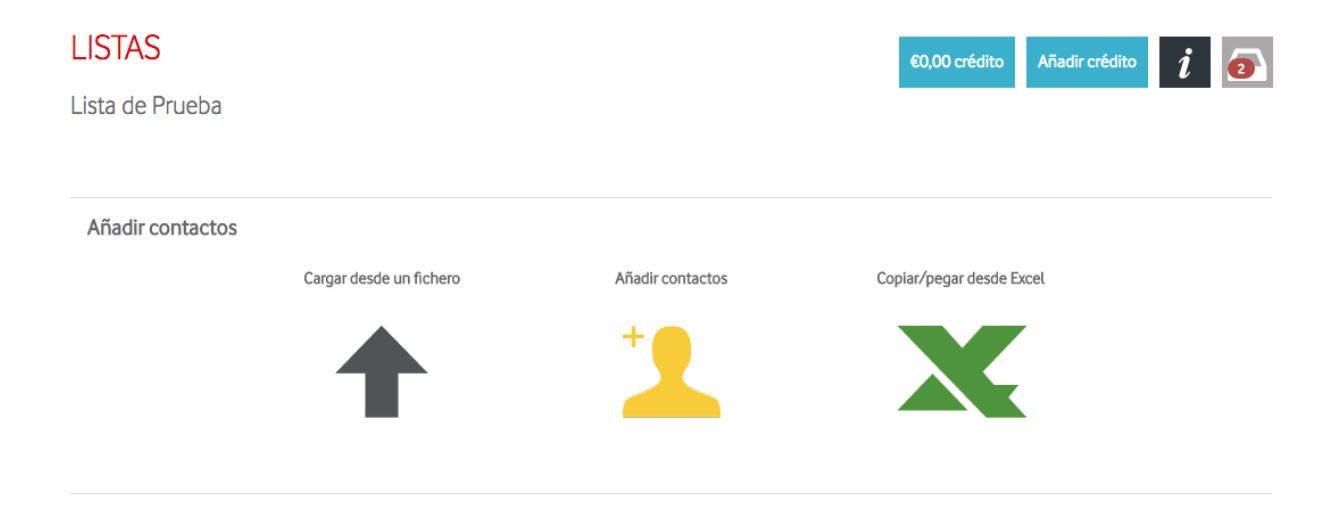

#### • Crear una Lista:

**5. Confirma la importación:** Llegarás a la página de Confirmación de Importación de la Lista. Elige la columna que corresponda haciendo click en el desplegable. Ejemplo, Nombre para la columna donde tienes el nombre de tus destinatarios.

O selecciona ignorar columna si no quieres importar dicha columna.

| Opciones                               | Cancelar importación | Confirmar im | portación                        |   |                     |  |
|----------------------------------------|----------------------|--------------|----------------------------------|---|---------------------|--|
| J Flige el ti                          | ino de columna       |              | Teléfono                         | T | F-mail              |  |
| No importar                            |                      |              | Elige una opción para la columna |   |                     |  |
| E-mail                                 |                      |              |                                  |   |                     |  |
| Nombre                                 |                      |              |                                  |   |                     |  |
| Apellido<br>Añadir campo personalizado |                      |              | 65555555                         |   | juanprueba@mail.com |  |

No olvides seleccionar el código de país en la columna de Teléfono. Haz click en Confirmar importación para finalizar de crear la lista.

| Opciones Cancelar importación Confirmar im | portación   |                     |
|--------------------------------------------|-------------|---------------------|
|                                            | Teléfono    |                     |
| Nombre                                     | Spain (+34) | E-mail              |
| Juan                                       | 65555555    | juanprueba@mail.com |

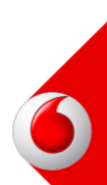

#### • FAQs

- **He subido una lista pero no me aparece -** La subida de archivos a la plataforma no siempre es inmediata. Normalmente cuando trabajamos archivos de poco peso al cabo de unos segundos la lista está subida, sin embargo cuando se trata de archivos pesados, este proceso puede demorarse varios minutos e incluso horas (dependiendo de la velocidad de conexión a internet que posea el usuario). Es posible hacer múltiples tareas en la plataforma, con lo que podremos pasar a otra sección y seguir trabajando. Una vez la BBDD esté subida, se nos abrirá un Pop-up notificándonos que el proceso ha terminado.
- ¿Cómo puedo volver al menú inicial? Puedes volver al menú inicial en cualquier momento haciendo click en el logo de Foxtir que se encuentra encima del menú lateral.
- ¿Cómo puedo ver el crédito de mi cuenta? Para conocer el crédito que posees, haz click en el botón con el contador de tu saldo que encontrarás en la sección superior de la herramienta.
- ¿Puedo cambiar el idioma del menú? Sí, puedes cambiarlo desde el menú personal en la opción de "Editar Cuenta". Los idiomas disponibles son inglés, portugués y español.

No puedo Borrar una lista: Las listas solamente pueden ser eliminadas si no se han usado en ninguna campaña. Una vez utilizada una lista no podrá eliminarse.

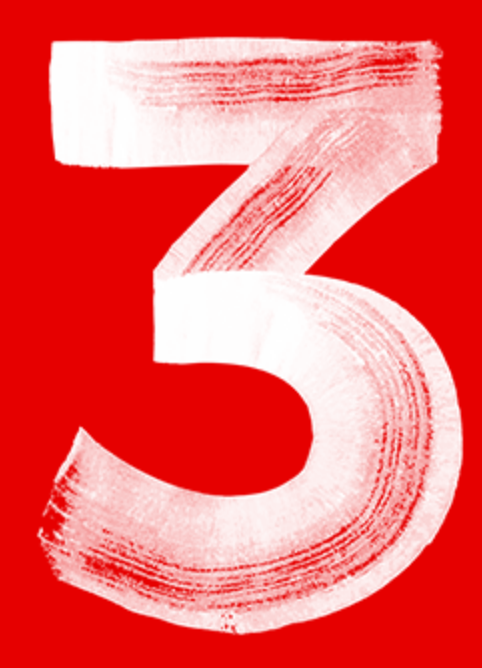

16

• Una vez hemos creado la Lista a la que queremos impactar procederemos a Crear la Campaña

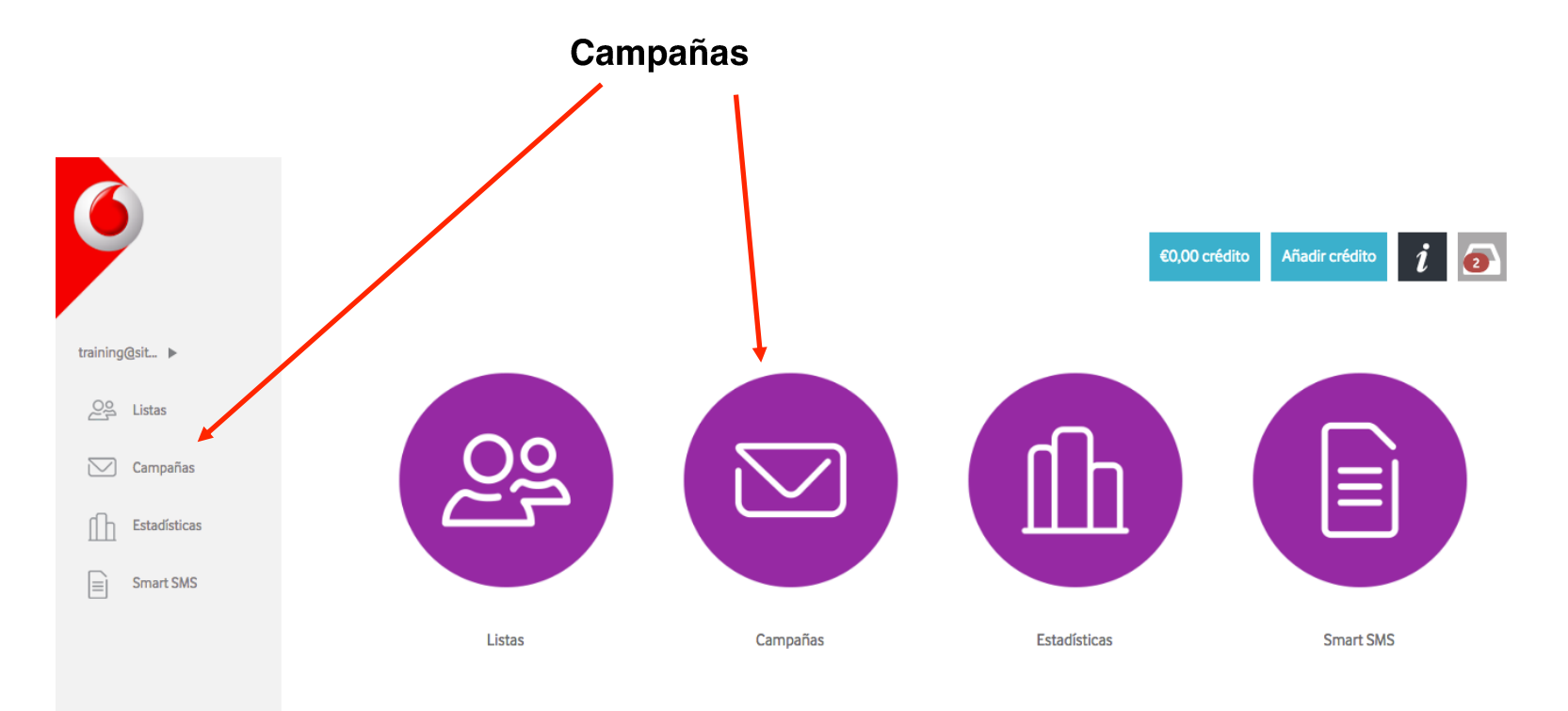

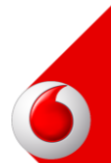

• **Crear una Campaña**: Mientras estas creando una campaña, si lo necesitas, podrás guardarla como borrador para terminar de editarla en otro momento.

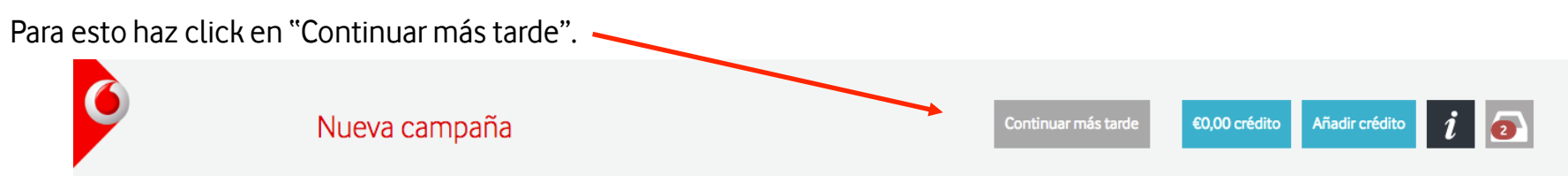

Luego cuando vayas a la pantalla principal de Campañas, te aparecerán todas tus campañas creadas, haz click en el desplegable Clasificar y elige la opción Test.

| Filtros | Clasificar     |       |              |     |
|---------|----------------|-------|--------------|-----|
|         | No clasificado | Todos | Añadir nuevo |     |
|         | TEST           | dit.  | ×            | tos |

Ahora podrás ver no solo todas tus campañas enviadas sino tus campañas borrador y también las que hayas creado para realizar pruebas. Haz click sobre esta campaña para continuar editándola.

| 0 | Filtros | Clasificar                    | [                     | Eliminar filtros |  |
|---|---------|-------------------------------|-----------------------|------------------|--|
| 0 | ø       | Campaña de Prueba<br>Borrador | <b>4</b><br>contactos | Editar -         |  |

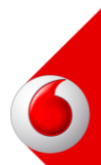

• **Crear una Campaña**: Esta es la pantalla principal de Campañas, aquí encontrarás el listado de Campañas que tienes creadas.

Para crear una Campaña sigue los siguientes pasos:

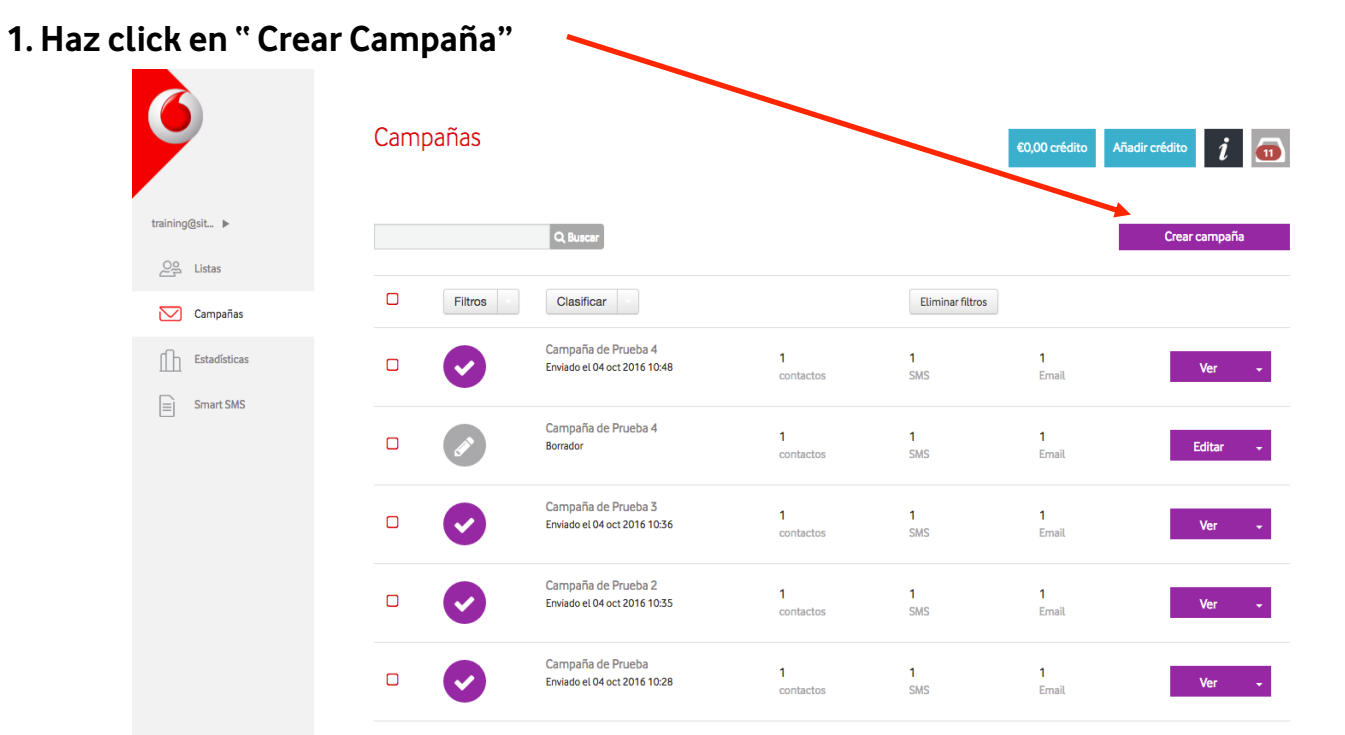

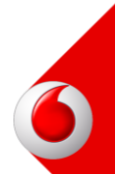

Crear una Campaña:

2. Nombra la Campaña. En este caso la nombraremos "Paso a paso"

**3. Elige el tipo de campaña:** Regular si enviarás la campaña sin pruebas previas ó Test si es una campaña de prueba.

Haz click en Siguiente Paso.

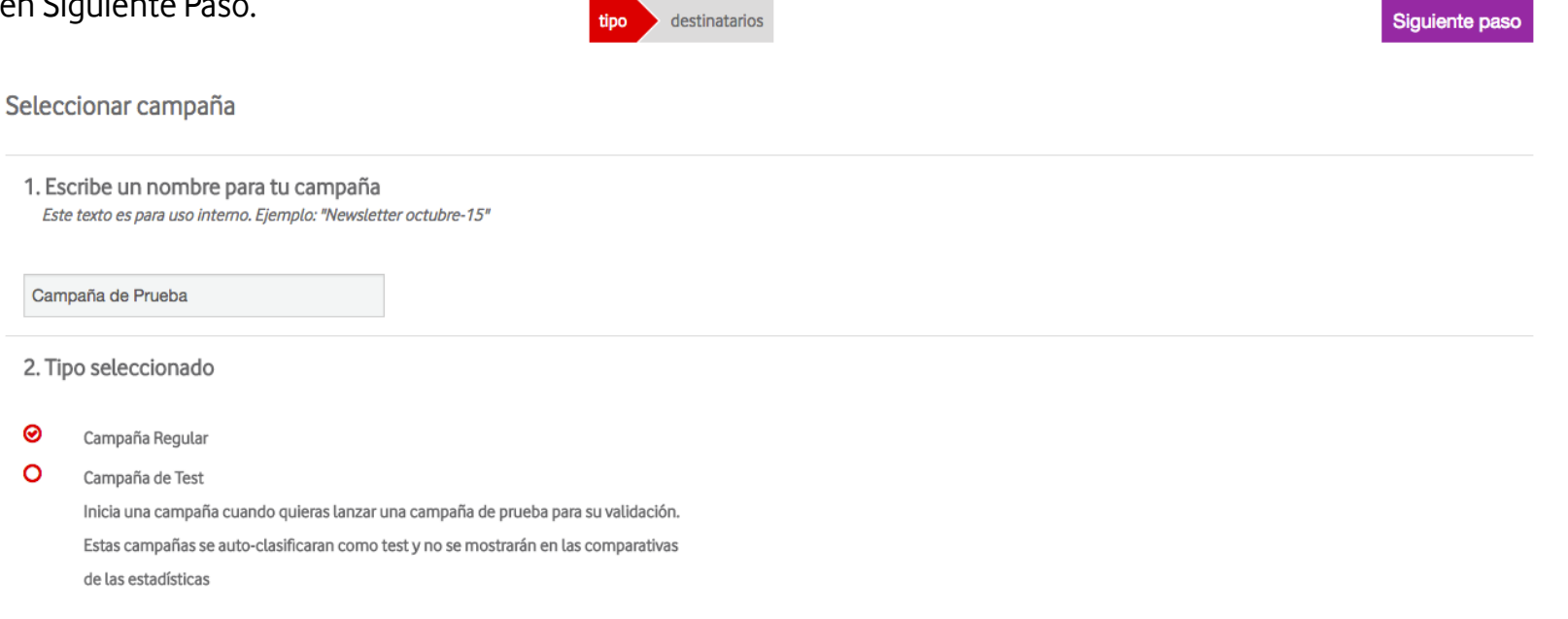

#### • Crear una Campaña:

**4. Selecciona la lista:** Elige la lista a la que quieres enviar la campaña. Puedes buscarla con el buscador u ordenar por Fecha de creación o Nombre.

Haz click en Siguiente Paso. Confirma que es la lista correcta haciendo click en Si en el pop-up.

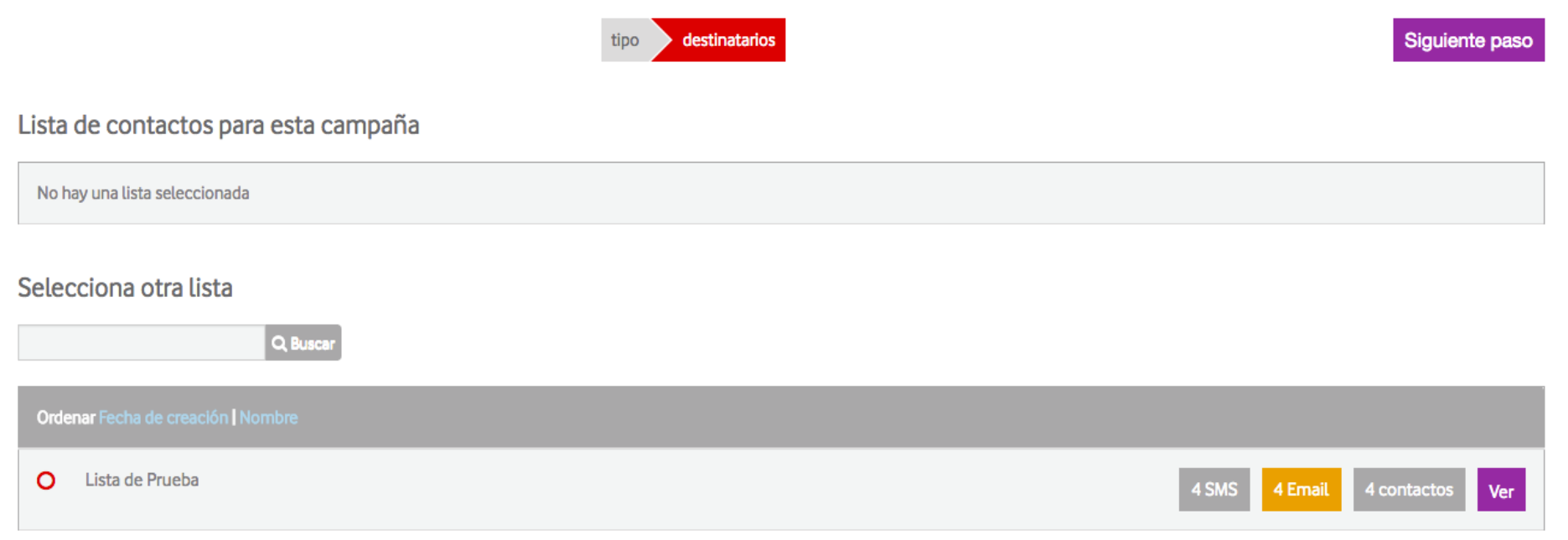

#### • Crear una Campaña:

**5. Selecciona a los contactos de tu lista que impactarás:** Elige si enviar la campaña a todos los contactos de la lista o solo a los que cumplan ciertos requerimientos.

En caso que elijas la opción de *Seleccionar sólo contactos que cumplen un cierto criterio* te aparecerá un desplegable como el que puedes ver en la imagen. Rellena los campos con los criterios que quieras que se cumplan.

| Haz click en Siguiente Paso. |                                                             | tipo destinatario: | s filtros cont | îguración | Siguiente paso |
|------------------------------|-------------------------------------------------------------|--------------------|----------------|-----------|----------------|
|                              | Selecciona los contactos a usar en esta cam                 | paña               |                |           |                |
|                              | Lista Seleccionada Lista de Prueba                          |                    |                |           |                |
|                              | O Seleccionar todos los contactos de esta lista             |                    |                |           |                |
|                              | ⊖ Seleccionar solo contactos que cumplen un cierto criterio |                    |                |           |                |
|                              | ⊘ Deben cumplir TODOS los criterios                         |                    |                |           |                |
|                              | O Puede cumplir ALGUNO de los criterios                     |                    |                |           |                |
|                              | Nombre \$                                                   | С                  | ontiene        | \$        |                |
|                              | + Añadir criterio                                           |                    |                |           | Previsualizar  |

• Crear una Campaña:

#### 6. Elige por medio de que canal impactarás a tus contactos. Sólo por un canal o por ambos.

Ordena en orden de prioridad. Arrastra para cambiar el orden de prioridad de un canal.

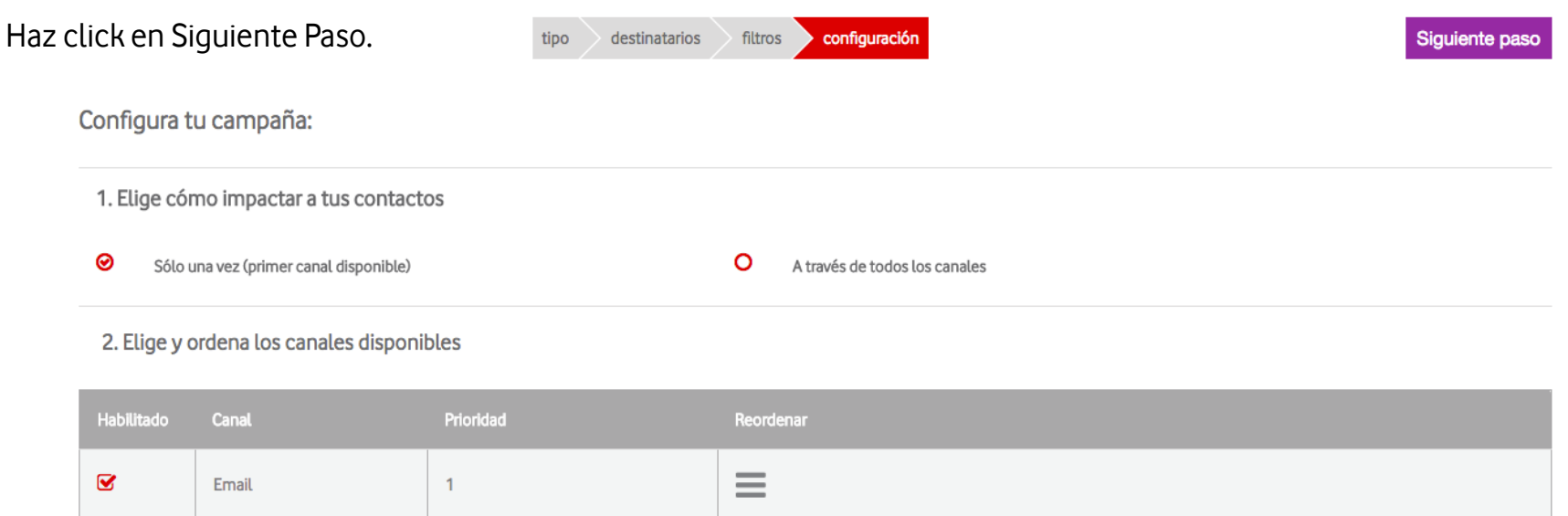

 $\equiv$ 

(Click y arrastrar  $en \equiv para reordenar$ )

SMS

2

#### • Crear una Campaña:

**7. Escribe el Asunto de tu Email:** Recuerda que el asunto juega un rol importante en la decisión de tu destinatario para abrir tu email. Tómate el tiempo necesario para escribir un Asunto llamativo.

**8. Elige el Remitente de tu Email.** Puedes elegir uno que tengas guardado o crear uno nuevo. Importante! Los remitentes deben estar registrados con el dominio verificado. Ponte en contacto con el departamento de soporte para que te asista en como verificar el tuyo.

9. Marca la opción de Seguimiento de contenido si quieres trackear tu campaña con Google Analytics.

Si sigues bajando en la misma pantalla encontrarás el editor del cuerpo del Email

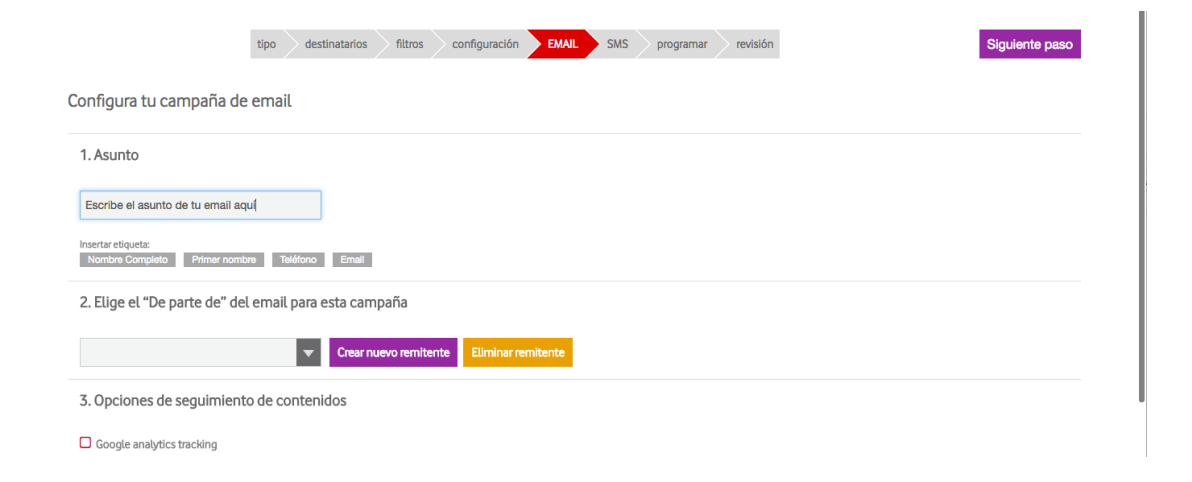

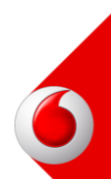

#### • Crear una Campaña:

10. Haz click en Editar este texto para comenzar a crear tu Email

4. Texto para enviar

HTML PLAIN

Previsualizar Editar este texto

#### • Crear una Campaña:

**11. Elige la plantilla** que quieres utilizar como base para crear tu campaña, recuerda que podrás editar las imágenes, textos, color y texto del botón CTA, preheader, Redes Sociales, footer, etc.

Si no quieres utilizar una plantilla porque tienes tu propio HTML elige la opción Sin Plantilla y te llevará al editor de HTML.

Haz click en Elegir Plantilla.

Elegir Plantilla

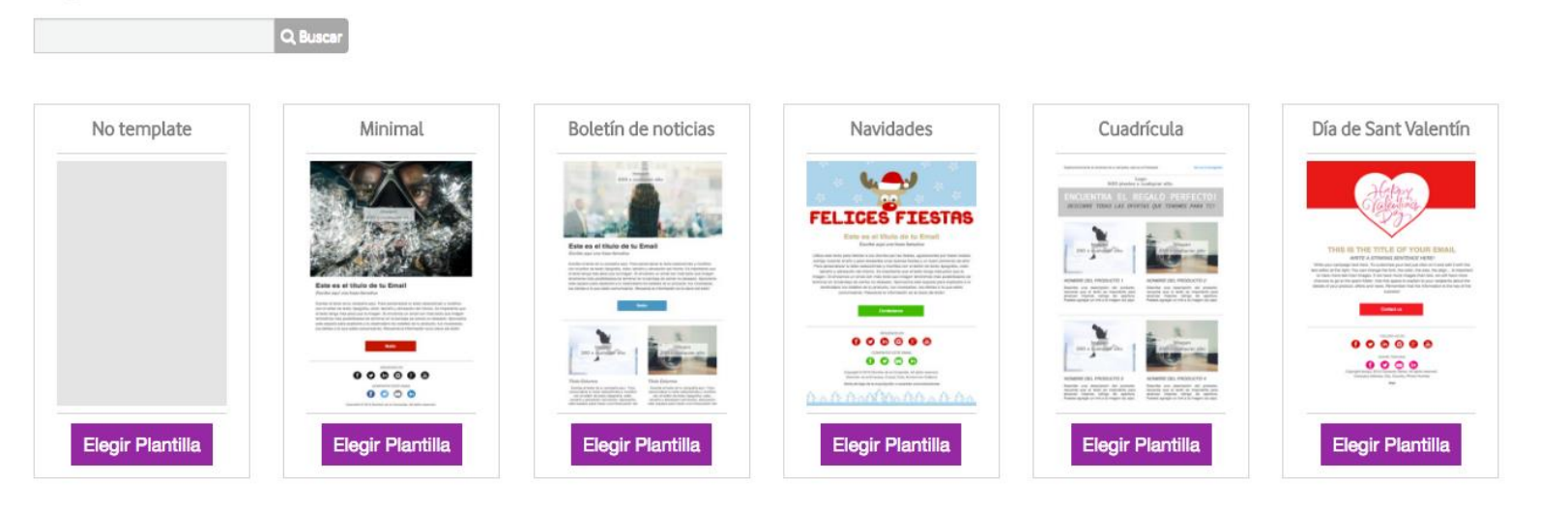

• Crear una Campaña:

**12. Haz click en el elemento de la plantilla que quieras personalizar** y se cargará en la derecha el editor de ese elemento.

Preheader Text Ver en el navegador Explain briefly the email content, this is the preheader Logo Insertar etiqueta: 600 pixeles x cualquier alto Teléfono BI U . 🐑 🍽 📜 📜 🗛 -✓ Fuente ✓ Ta... ✓ Im Formato -1 1 1 1 Explain briefly the email content, this is the preheader Imagen 00 x cualquier alto

THIS IS THE TITLE OF YOUR EMAIL WRITE A STRIKING SENTENCE HERE! Write your campaign text here. To customize your text just click on it and edit it with the

El editor es intuitivo y sencillo de utilizar!

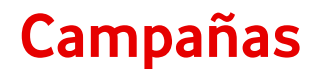

#### Crear una Campaña:

Una vez termines de editar la plantilla haz click en Guardar y siguiente paso. Te llevará a la pantalla anterior para que puedas revisar que está todo correcto. Si es así haz click en Siguiente Paso.

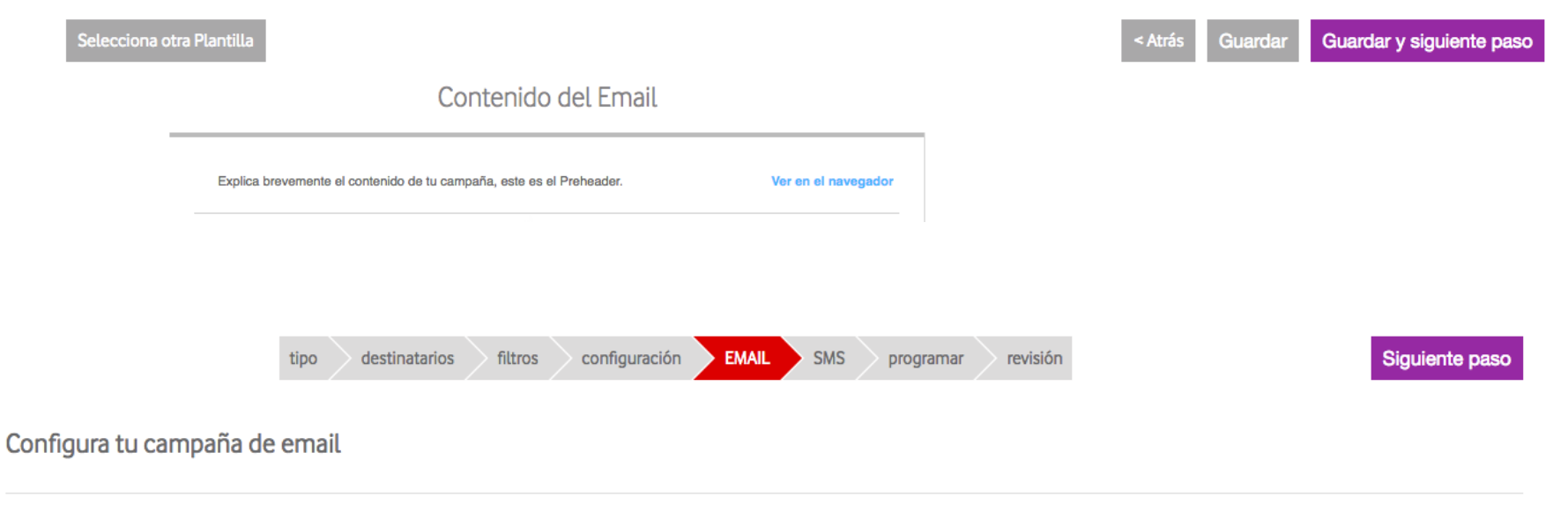

1. Asunto

#### • Crear una Campaña:

**13. Escribe el texto que quieres enviar en el SMS**, debajo del recuadro de texto tienes un contador de caracteres que te irá indicando los caracteres restantes.

Recuerda que puedes utilizar las etiquetas "Insertar Etiquetas" para personalizar tus mensajes.

Si quieres **enviar un Smart SMS** abre el desplegable e inserta el enlace del Smart SMS que quieras añadir. El Smart SMS debe estar creado, si aún no lo has hecho guarda la campaña como borrador (para más información de como guardar y gestionar borradores ir a la <u>página 18</u>) y vuelve al menú principal para ir a la sección de **Smart SMS** (para más información de Smart SMS ir a la página 34)

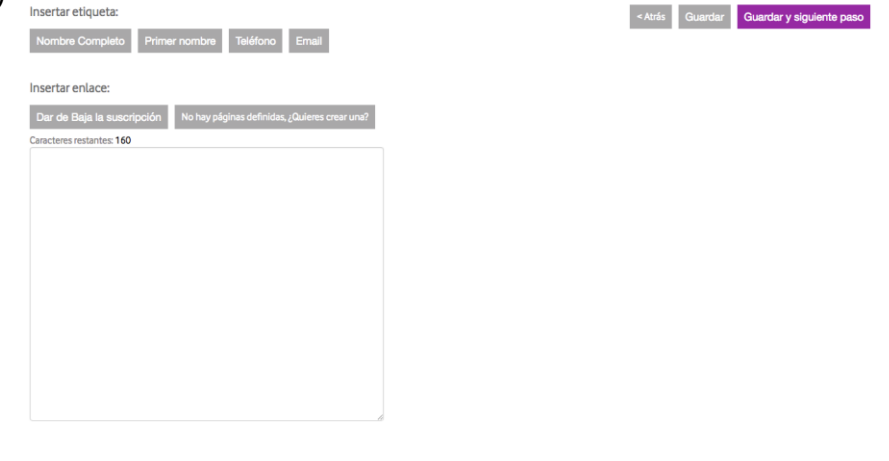

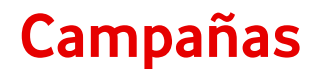

#### Crear una Campaña:

Una vez termines de editar el texto haz click en Guardar y siguiente paso. Te llevará a la pantalla anterior para que puedas revisar que está todo correcto. Si es así haz click en Siguiente Paso.

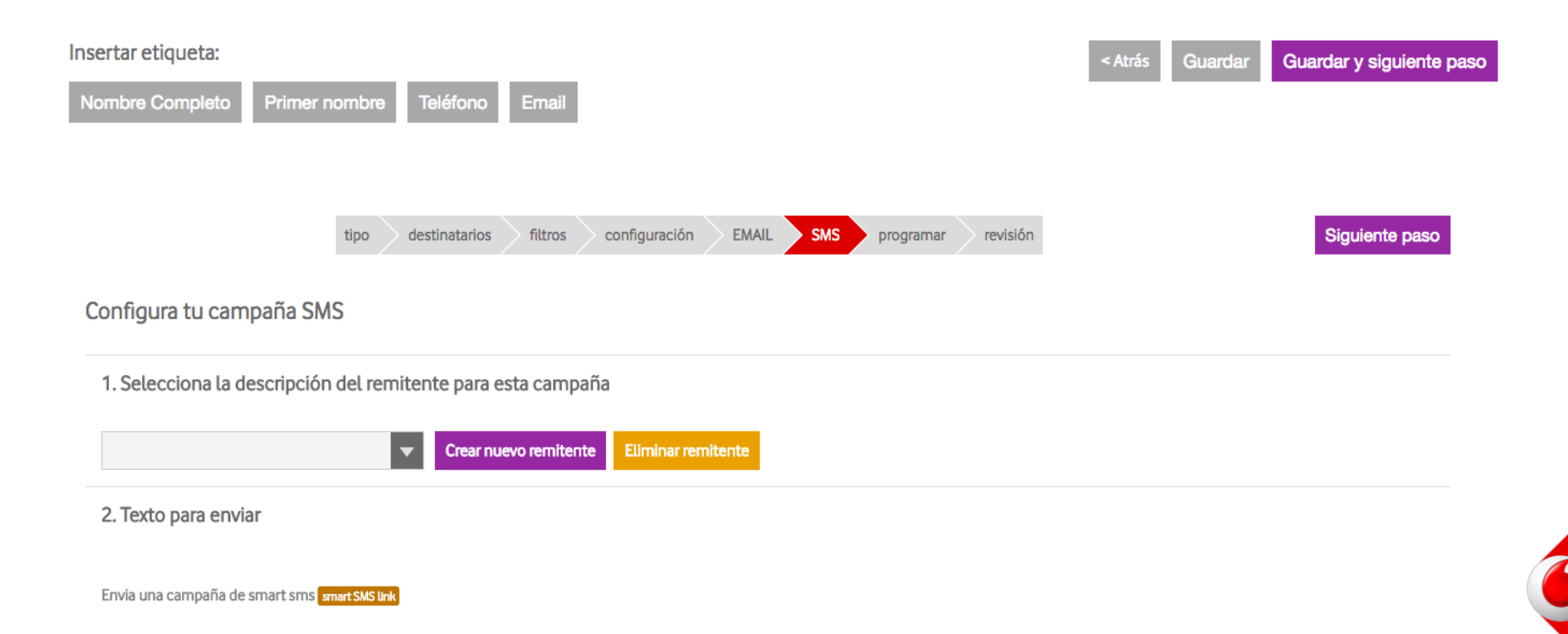

#### • Crear una Campaña:

14. Programa tu campaña. Haz click en Ahora si quieres que se envíe apenas termines de crearla.

Haz click en Programar para después si quieres que se envíe en una fecha y hora específica. Una vez elegida la fecha, haz click en el reloj debajo del calendario para elegir la hora. Una vez en el reloj haz click en el calendario para volver a modificar la fecha si así lo requieres.

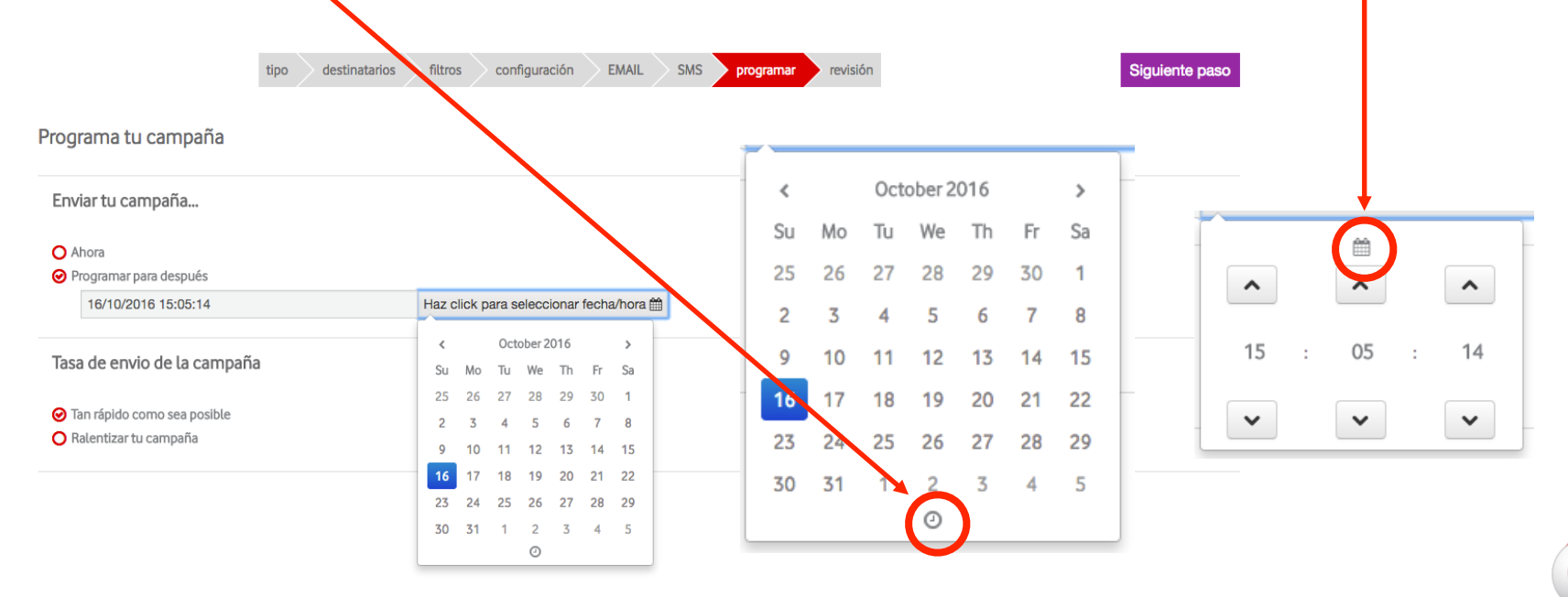

#### • Crear una Campaña:

15. Ralentiza tu campaña. Si quieres que la campaña se envíe de una sola vez haz click en Tan rápido como sea posible.

Si quieres que la campaña se vaya enviando poco a poco haz click en Ralentizar tu campaña y rellena los campos cantidad de contactos e intervalo de tiempo.

Utiliza la ralentización de campaña si tu comunicación generará respuesta por parte de tus destinatarios. De esta forma evitarás la saturación de tu centralita.

| Haz click en Siguiente paso. |                                                                                                    | tipo de | estinatarios  | filtros | configuración | EMAIL | SMS | programar | revisión | Siguiente paso |
|------------------------------|----------------------------------------------------------------------------------------------------|---------|---------------|---------|---------------|-------|-----|-----------|----------|----------------|
|                              | Programa tu campaña                                                                                      |         |               |         |               |       |     |           |          |                |
|                              | Enviar tu campaña                                                                                        |         |               |         |               |       |     |           |          |                |
|                              | <ul> <li>Ahora</li> <li>Programar para después</li> </ul>                                                |         |               |         |               |       |     |           |          |                |
|                              | Tasa de envio de la campaña                                                                              | 3       |               |         |               |       |     |           |          |                |
|                              | <ul> <li>Tan rápido como sea posible</li> <li>Ralentizar tu campaña</li> <li>Enviar hasta a 1</li> </ul> | conta   | actos cada 15 |         | minutos       |       |     |           |          |                |

• Crear una Campaña:

16. Revisa tu campaña. Si todo esta correcto haz click en Enviar campaña. Si no lo está haz click en Editar, en el paso que

desees modificar.

| Campaña de Prueba          | Continuar más tarde 60,00 crédito Añadir crédito i        |
|----------------------------|-----------------------------------------------------------|
| tipo destinatarios filtros | configuración EMAIL SMS programar revisión Enviar campaña |
| Lista de contactos         | Lista de Prueba 2 Editar                                  |
| Filtros                    | 1 de 1 contactos seleccionados Editar                     |
| Nombre                     | Campaña de Prueba Editar                                  |
| Canales                    | Ernail SMS Editar                                         |
| Email                      | Identidad no configurada Editar                           |
| SMS                        | Identidad no configurada                                  |
| Programar                  | Comenzar inmediatamente Editar                            |
|                            | Producto Precio Cantidad                                  |

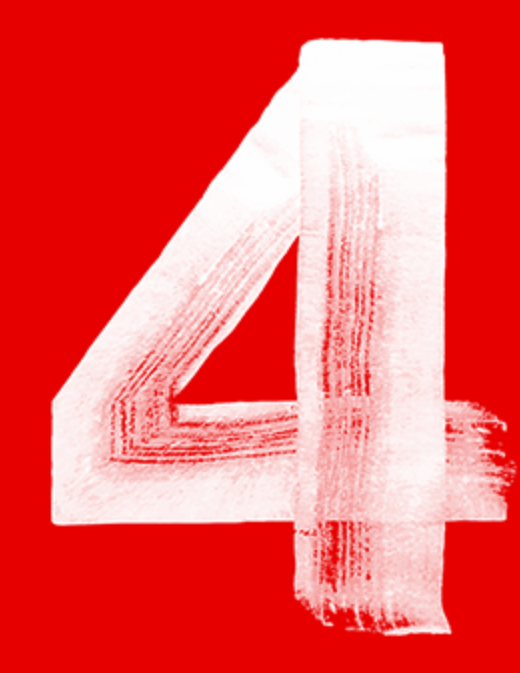

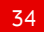

- Un Smart SMS es un SMS con un link incluido en el texto que dirige al usuario que lo pincha en su smartphone hacia una web (o landing page) en donde se le puede dar más información de una promoción, un producto,...
- Esta página puede tener el contenido que quieras y puedes crearla con nuestro editor de HTML o pegar tu propio código HTML en nuestro editor.

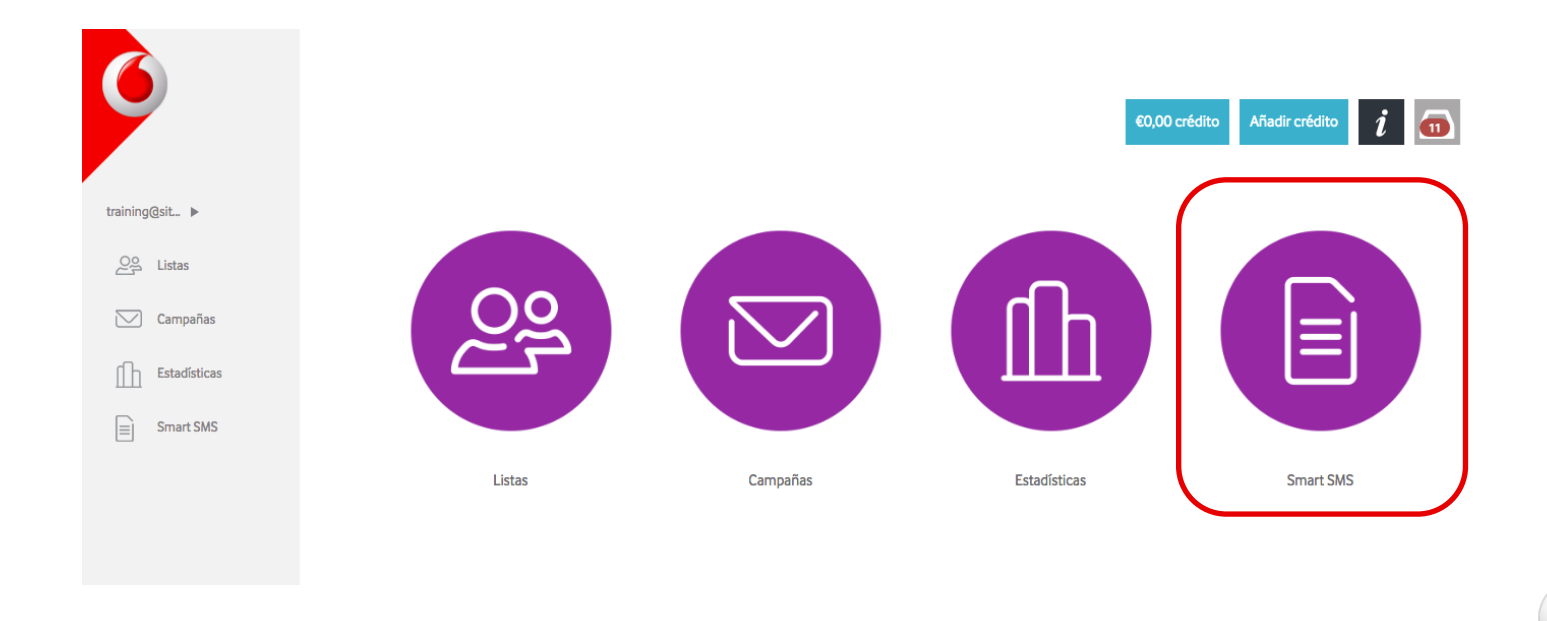

#### Crear un SmartSMS

Esta es la pantalla principal de Smart SMS, aquí encontrarás el listado de Smart SMS creados.

Haz click en Ver Smart SMS para acceder a éste.

Para crear un nuevo Smart SMS sigue los siguientes pasos:

#### 1. Haz click en " Crear Smart SMS"

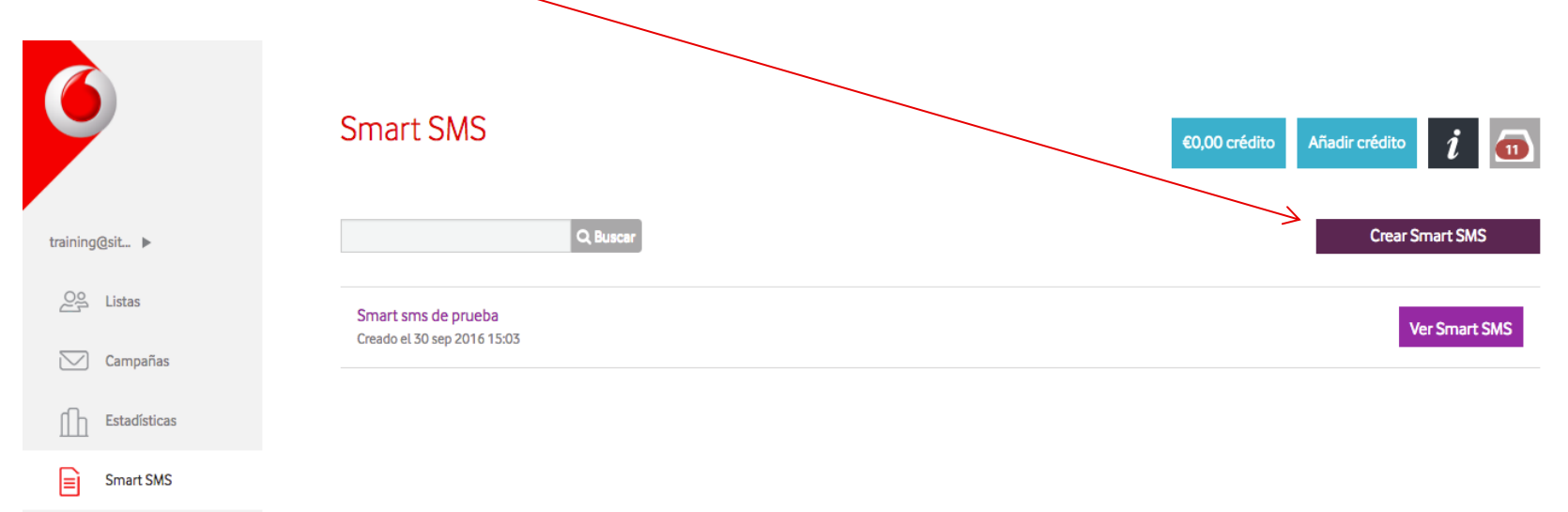

Crear un SmartSMS

**2. Pon nombre a tu Smart SMS.** Es importante que lo nombres para que cuando estés creando tu campaña y quieras insertar tu Smart SMS sepas reconocerlo fácilmente.

**3. Elige la plantilla que desees o pega el HTML de tu Smart SMS en la plantilla No Template.** El editor es intuitivo y sencillo de utilizar, pero si te encuentras con alguna duda en algún punto puedes profundizar consultando el **"Manual Vodafone Mensajería Editor de Plantillas"** donde encontrarás la información detallada de cada elemento.

| Sm               | hart SMS                                                  |                              | €0,00 crédito Añadir crédito | <i>i</i> 💿 |
|------------------|-----------------------------------------------------------|------------------------------|------------------------------|------------|
| Elegir Plantilla | Q, Buscar                                                 |                              | I                            | < Atrás    |
| No template      | Galería<br>Loco<br>Imagen 1<br>Local<br>Linguis Plantilla | Minimal<br>Loso<br>Turimagen |                              |            |

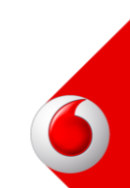

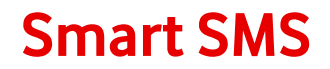

#### Crear un SmartSMS

Una vez hayas terminado de editar tu plantilla o HTML haz click en Guardar. Eso es todo! Has creado tu Smart SMS.

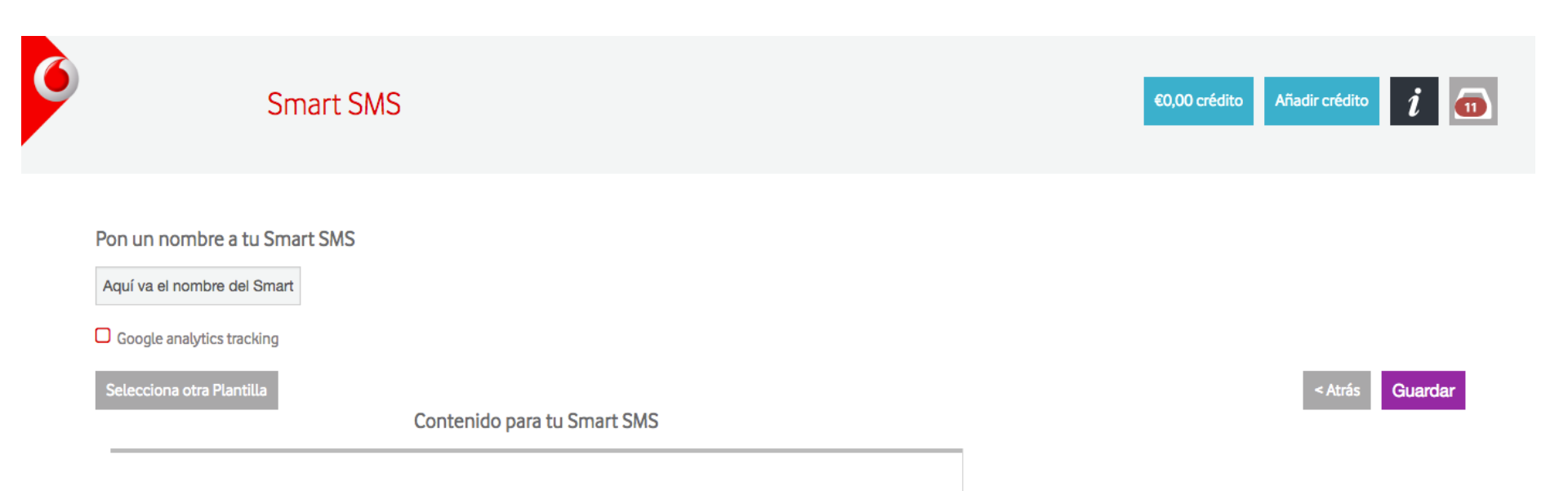

#### Crear un SmartSMS

Te mostrará un preview de tu Smart SMS. Eso es todo! Has creado tu Smart SMS. Puedes volver atrás o volver a editar tu Smart SMS.

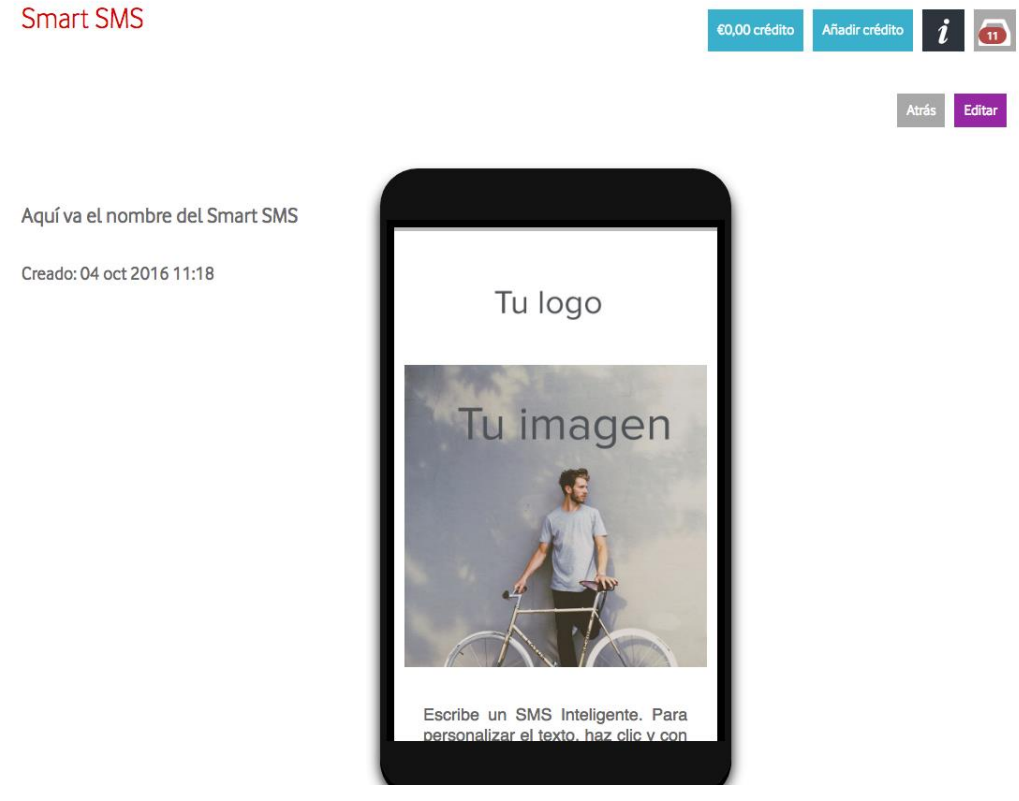

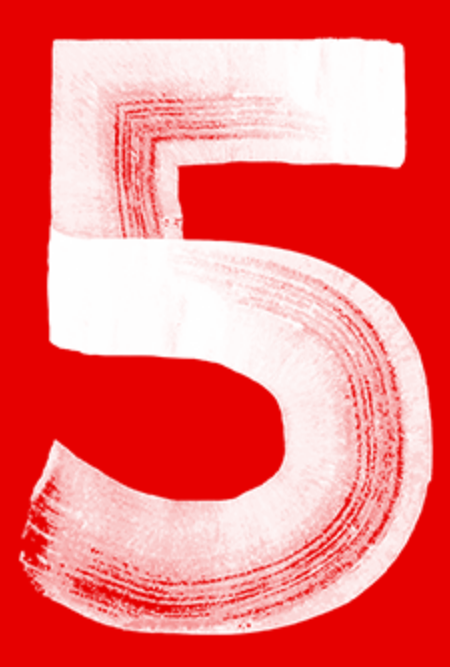

40

• Para analizar la eficacia de tus campañas ve a la sección de **Estadísticas**.

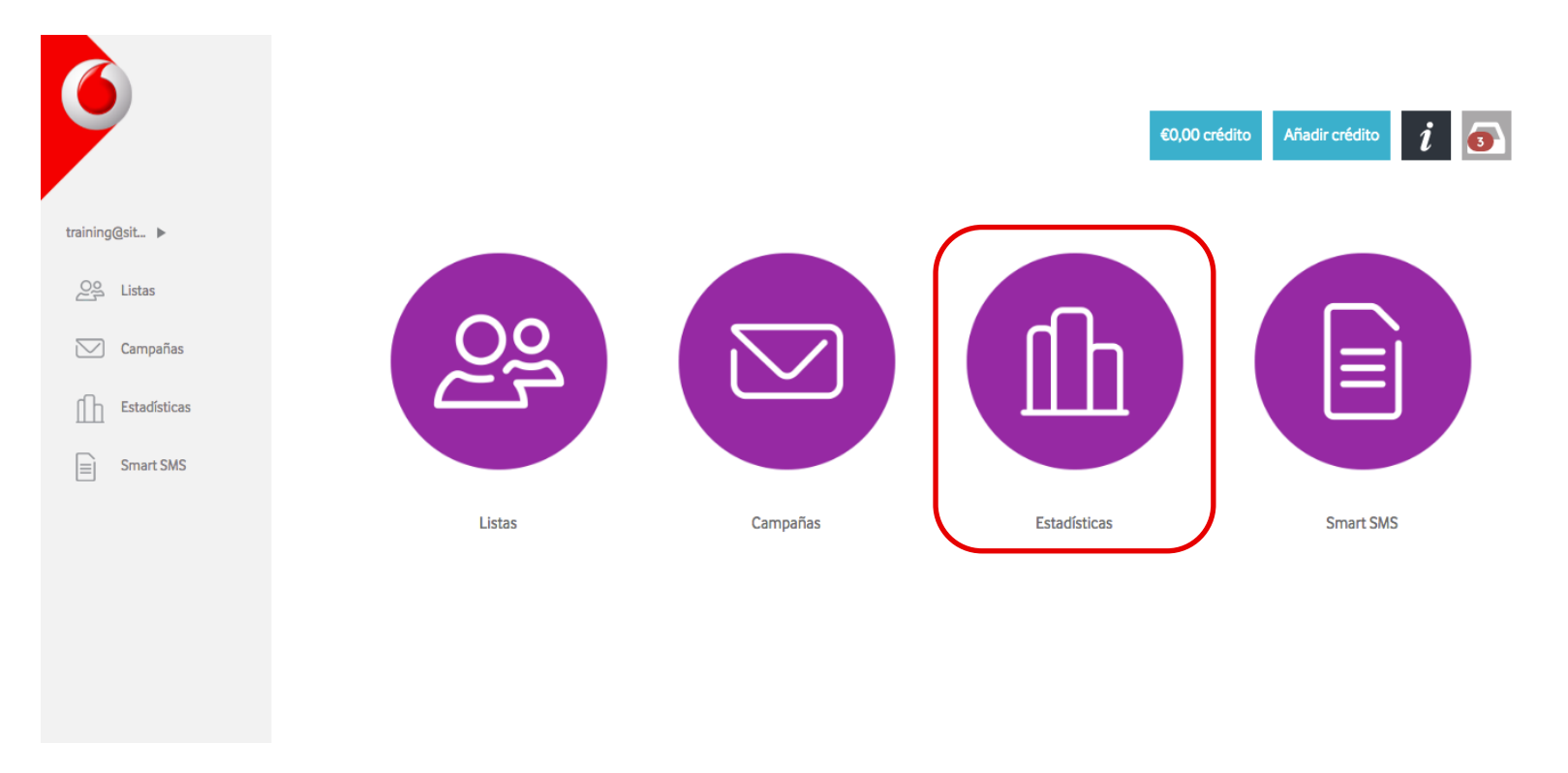

0

#### • Analiza las Campañas Enviadas

Esta es la pantalla principal de Estadísticas, aquí encontrarás el listado de Campañas enviadas.

Haz click en Ver para acceder a las estadísticas de la campaña.

Para ver las Estadísticas de una campaña sigue los siguientes pasos:

1. Haz click en "Ver"

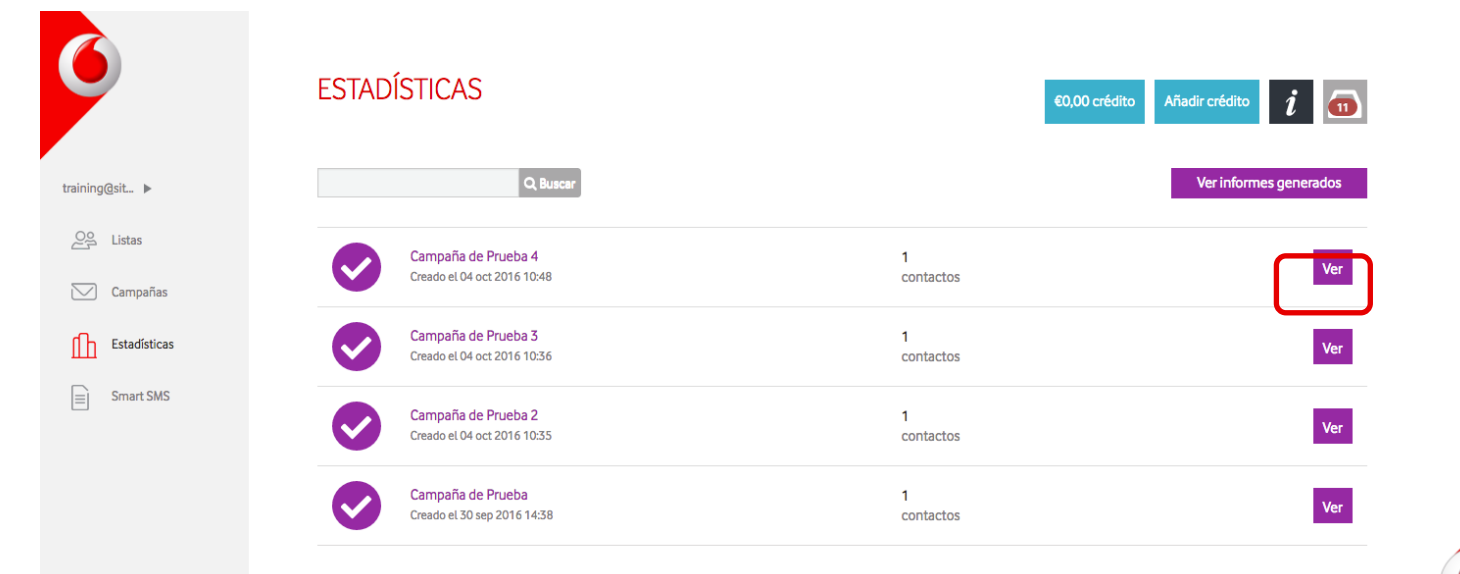

#### • Analiza las Campañas Enviadas

Haz click en "Ver lista" para saber los contactos utilizados en la campaña.

Haz click en "Ver campaña" para ver la Comunicación enviada en la campaña.

**DETALLES GENERALES DE LA CAMPAÑA:** en este apartado se resumen los datos de la campaña, nombre; fecha y hora de envío; lista (Haz click en **"Ver filtro"** para ver los filtros aplicados a la Lista) y Detalles de la campaña.

CANALES USADOS y CONTACTOS POR CANAL: te muestra los diferentes canales a través de los cuales has lanzado la

campaña y el número de contactos por canal.

| Ver lista Ver campaña              |                 |                                                 |  |  |  |  |  |  |
|------------------------------------|-----------------|-------------------------------------------------|--|--|--|--|--|--|
| DETALLES GENERALES DE LA CAMPAÑA 🚯 |                 |                                                 |  |  |  |  |  |  |
| Nombre de la campaña               | Refuerza las v  | Refuerza las ventas, crea tu campaña de rebajas |  |  |  |  |  |  |
| Fecha y hora de envío              | 01 Jul 16:33    | 01 Jul 16:33                                    |  |  |  |  |  |  |
| Lista                              | Enviado a la li | Enviado a la lista: NL_20150701                 |  |  |  |  |  |  |
|                                    | Producto        | Cantidad                                        |  |  |  |  |  |  |
| Detalles de la campaña             | SMS             | 427                                             |  |  |  |  |  |  |
|                                    | Email           | 424                                             |  |  |  |  |  |  |
|                                    |                 |                                                 |  |  |  |  |  |  |

| Canales usados | Contactos por canal |
|----------------|---------------------|
| SMS            | 427                 |
| Email          | 424                 |

#### • Analiza las Campañas Enviadas

**HISTORICO DE CAMPAÑAS POR NÚMERO DE CONTACTOS:** el gráfico te muestra el histórico de las ultimas 10 campañas que has lanzado en número de contactos por canal. Si posas el ratón sobre la campaña (nodo redondo) te mostrará el número de contactos de esa campaña, en este ejemplo: enviado a 0 SMS (es decir no se utilizó el canal SMS) y enviado a 1762 Email.

Haz click en los distintos nodos para ver la información de esa campaña.

HISTÓRICO DE CAMPAÑAS POR NÚMERO DE CONTACTOS ()

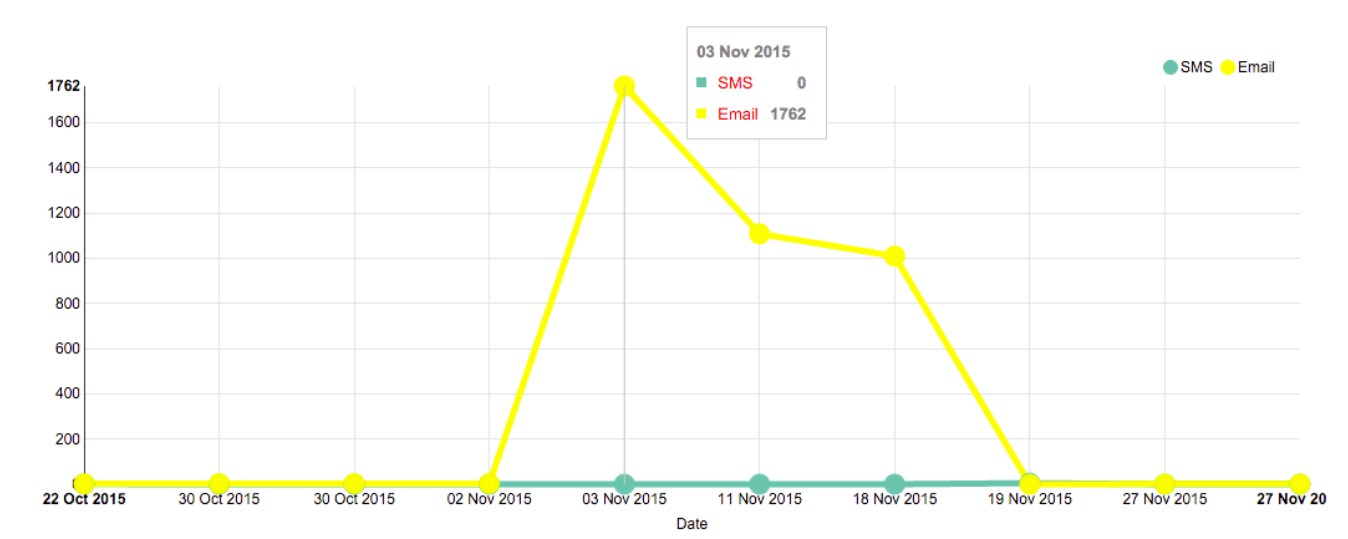

• Analiza las Campañas Enviadas

#### DATOS BÁSICOS DE ENTREGA: te informa de las entregas por canal.

- **ENVIADO**: Cantidad de contactos a los que ha sido enviado el mensaje desde nuestra plataforma.
- ENTREGADO: Cantidad de contactos a los que ha sido entregado el mensaje desde nuestra plataforma.
- NO ENTREGADO: Cantidad de contactos a los que no ha sido entregado el mensaje desde nuestra plataforma.

#### Haz click en "Ver detalle" para acceder al estado detallado de entrega /no entrega por contacto. Amplía esta información en

la página siguiente.

| DATOS BÁSICOS DE ENTREGA                  | A 🛈     |           | ver detalles |  |  |  |  |
|-------------------------------------------|---------|-----------|--------------|--|--|--|--|
| Canal                                     | Envlado | Entregado | No entregado |  |  |  |  |
| EMAIL                                     | 424     | 347       | 77           |  |  |  |  |
| SMS                                       | 427     | 357       | 70           |  |  |  |  |
| Total                                     | 851     | 704       | 147          |  |  |  |  |
|                                           |         |           |              |  |  |  |  |
| SMS Email                                 |         |           |              |  |  |  |  |
|                                           |         |           | Entregado    |  |  |  |  |
| ● Obeprinted<br>No entregado<br>Entregado |         |           |              |  |  |  |  |

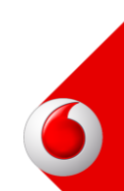

#### • Analiza las Campañas Enviadas

**DETALLE DE APERTURAS Y CLICS**: Aquí encontrarás la información referente a las Aperturas y los Clics.

Recuerda que las aperturas de SMS se consideran todas ya que para eliminar un SMS de nuestro teléfono debemos abrirlo por obligación. En cuanto a los clics, debemos tener en cuenta que para obtener esta información deberemos haber indicado que los links sean trackeables.

Podremos acceder al detalle completo clicando en **"Ver detalles"** o en **"Descargar"** para analizar los datos desde Excel o CSV.

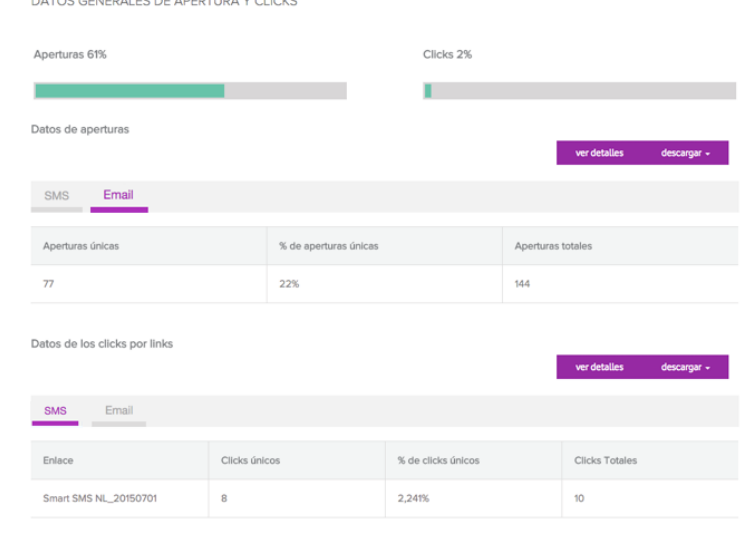

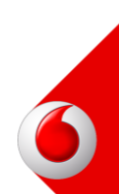

#### • Analiza las Campañas Enviadas

DETALLE DE APERTURAS: Haz clic en Ver detalles, se abrirá una tabla con el informe completo de las aperturas.

- USUARIO: nombre o teléfono del destinatario
- CANAL: canal que has usado para impactar al usuario
- APERTURA: sí o no
- NÚMERO DE APERTURAS: el número de aperturas totales por usuario
- FECHA: fecha y hora de la ultima apertura
- DEVICE: si se trata de un PC o un teléfono
- **PAÍS**: país desde el que se ha abierto el mensaje.
- **S.O.**: sistema operativo
- Detalles del DISPOSITIVO: Marca y modelo
- **IP**: ip desde donde se ha abierto el mensaje.
- Platform: navegador
- User Agent: versión del User Agent

| ESTADÍSTICAS                                                                                                   |       | 60,00 crédito 🛛 Añadir crédito 🧃 👩 |                         |                                   |             |             |                                 |                               |          |
|----------------------------------------------------------------------------------------------------|-------|------------------------------------|-------------------------|-----------------------------------|-------------|-------------|---------------------------------|-------------------------------|----------|
| Campaña de Prueba 4                                                                                            |       |                                    |                         |                                   |             | To an and a | and a second                    |                               | Annual A |
| Detalles de aperturas                                                                                          |       |                                    |                         |                                   |             |             |                                 |                               |          |
|                                                                                                    |       |                                    |                         |                                   |             |             | nis Descargar CSV Descargar XLS |                               |          |
| Usuario                                                                                                    | Cenel | Apertures                          | Nûmers<br>de<br>Apertum | Fecha                             | Dispositivo | Pala        | 5.0.                            | Detailes<br>de<br>Dispositivo | P        |
|                                                                                                    | SMS   | Si.                                | 3                       | 2015-07-<br>01<br>22:41:44<br>UTC | mobile      |             | IOS 8.4                         | Phone                         | 127.0.0  |
| and second second second second second second second second second second second second second second second s | SMS   | SI                                 | 3                       | 2015-07-<br>02<br>08:09:08<br>UTC | mobile      |             | IOS 8.4                         | Phone                         | 127.0.0  |
| -                                                                                                    | SMS   | s                                  | 2                       | 2015-07-                          | mobile      |             | 105 812                         | Phone                         | 127.0.0  |

#### • Analiza las Campañas Enviadas

DETALLE DE CLICKS: Haz click en Ver detalles, se nos abrirá una tabla con el informe completo de las aperturas.

- **USUARIO:** email o teléfono del destinatario
- CANAL: canal usado
- **CLICKS:** número de clicks totales por usuario
- URL: link al que el usuario ha hecho click.

| ESTADÍSTICAS        |
|---------------------|
| Campaña de Prueba 4 |

Detalles de Clicks

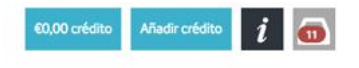

Atrás Descargar CSV Descargar XLS

| Usuarlo                                                                                                    | Canal | clicks | Uri                                                                                |
|----------------------------------------------------------------------------------------------------|-------|--------|------------------------------------------------------------------------------------|
| 2407000010                                                                                                    | SMS   | 1      | http://www.sitcommander.com/p/5593e4516170703866150000?f=5593fa51776f7202daecaf0b  |
| 240000000                                                                                                    | SMS   | 1      | http://www.sitcommander.com/p/5593e4516170703866150000?f=5593fa51776f7202da62b10b  |
| 2402700000                                                                                                    | SMS   | 1      | http://www.sitcommander.com/p/5593e4516170703866150000?fe5593fa51776f7202da93ae0b  |
| 14000000                                                                                                    | SMS   | 1      | http://www.sitcom/mander.com/p/5593e4516170703866150000?f=5593fa51776f7202da25af0b |
| -                                                                                                    | SMS   | 2      | http://www.sitcommander.com/p/5593e4516170703866150000?f=5593fa51776f7202da17af0b  |
| -                                                                                                    | SMS   | 2      | http://www.sitcommander.com/p/5593e4516170703866150000?f=5593fa51776f7202da17af0b  |
| 1000000000                                                                                                    | SMS   | 1      | http://www.sitcommander.com/p/5593e4516170703866150000?f=5593fa51776f7202da55af0b  |
| 241703030                                                                                                    | SMS   | 1      | http://www.sitcommander.com/p/5593e4516170703866150000?fe5593fa51776f7202da2bb00b  |
| and the second second s | SMS   | 2      | http://www.sitcommander.com/p/5593e4516170703866150000?f=5593fa51776f7202dae8af0b  |
| Description of the local data                                                                                                    | SMS   | 2      | http://www.sitcommander.com/p/5593e4516170703866150000?f=5593fa51776f7202dae8af0b  |

## **Gracias!**

Si necesitas soporte, no dudes en contactarnos:

- Email: info@vodafonemensajeria.com
- Tlf At. al cliente: 601 655 000